软件升级 张轩玮 2018-11-27 发表

# 组网及说明

## 1 配置需求或说明

### 1.1 适用产品系列

本案例适用于如 WAC380、WAC381系列的AC。

#### 1.2 配置需求及实现的效果

需要使用网线将PC和其中一个LAN口互联,PC配置同网段地址后,使用设备默认地址登录设备管理页面。笔记本设备保持无线网卡状态禁用。

也可以在网络任意位置使用可通信终端登录设备WEB界面完成设备版本升级。

#### 2 组网图

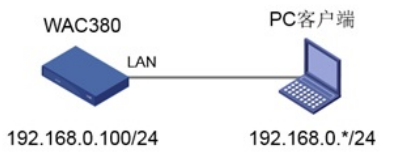

## 配置步骤

### 1 配置步骤

#### 1.1 登录设备

#设备默认的管理地址为192.168.0.100/24,并默认开启DHCP功能。可以将电脑直连设备LAN口获取 地址,然后登录设备WEB管理页面。也可以手动给电脑配置地址,方法参考如下:将电脑设置为192.1 68.0.2/24地址后连接设备LAN口登录设备。IP地址配置方法:点击右下角电脑图标 >选择"打开网络和 共享中心"。

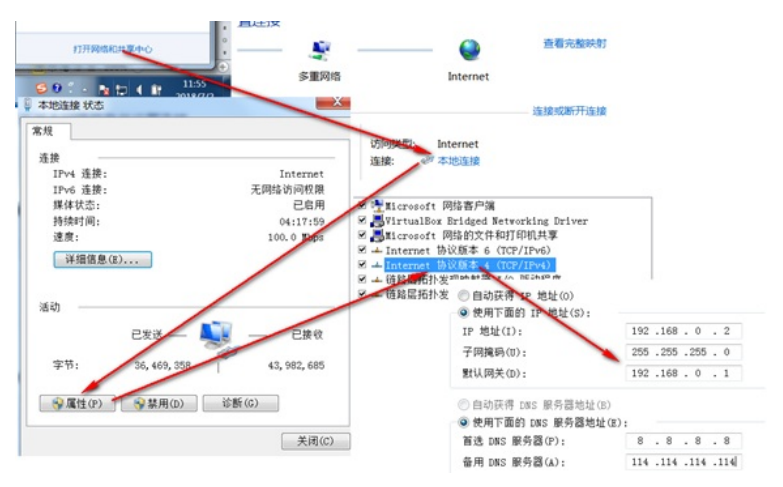

#打开浏览器后登录设备, 输入: http://192.168.0.100, 设备默认的登录用户名和密码都是"admin"。

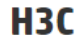

| 用户名   | admin |
|-------|-------|
| 密码    | ••••  |
|       |       |
| 🗌 记住我 | 登录    |

1.2 查看存储空间

质的剩余空间,保证存储介质有足够空间放入新的启动文件,如图所示(WAC380系列无线控制器的存储介质大小可以参见设备的安装指导)。

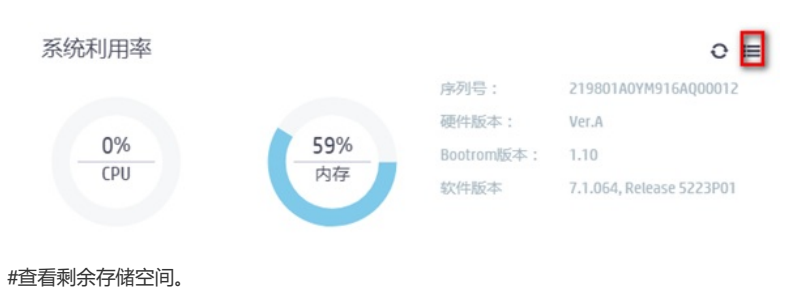

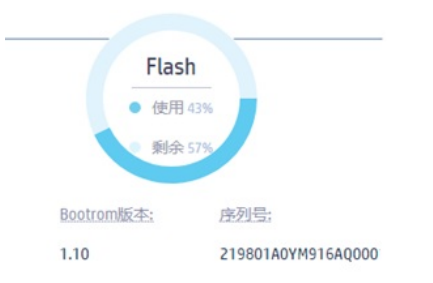

## 1.3 备份配置

#升级之前建议备份一下配置文件,在"系统>系统>管理 > 配置文件"页面,点击"导出当前配置"备份配置文件,如图所示。

| 概范          |   | 系统设置 配置文件 软件更新 重启 关于 |                            |
|-------------|---|----------------------|----------------------------|
| 网络配置        | > |                      |                            |
| 网络安全        | > | 保存当前配置 导出当前配置 导入配置   |                            |
| <b>K</b> iR | ~ | 查看当前配置               | >                          |
| 事件日志        |   | 恢复出厂配置               | >                          |
| 资源          |   |                      |                            |
| 文件管理        |   |                      |                            |
| 管理员         |   |                      |                            |
|             |   | <b>XK</b>            | 活 无线接入点<br>〇 0% 〇 100% ① 0 |

### 1.4 版本升级

#在"系统>系统>管理 > 软件更新"页面,如图点击"升级系统软件",然后在弹出的对话框中点击"选择文件",选择新的升级文件,用户需要根据自己的实际情况决定是否勾选"立即重启设备",最后点击<确定 >按钮升级系统,如图所示。

| 操作   | C | 系统 <b>&gt;</b> 系统>管理 | >软件更新 | 1    |    |    |    |                      |      |
|------|---|----------------------|-------|------|----|----|----|----------------------|------|
| 概范   |   | 系统设置                 | 配置文件  | 软件更新 | 重启 | 关于 |    |                      |      |
| 网络配置 | > |                      |       |      |    |    |    |                      |      |
| 网络安全 | > | 升级系统软                | H#    |      |    |    |    |                      |      |
| 系统   | ~ | 查看系统线                | 饮件列表  |      |    |    |    | >                    |      |
| 事件日志 |   |                      |       |      |    |    |    |                      |      |
| 资源   |   |                      |       |      |    |    |    |                      |      |
| 文件管理 |   |                      |       |      |    |    |    |                      |      |
| 管理员  |   |                      |       |      | _  | _  |    |                      |      |
|      |   |                      |       |      | -  | 64 | 网络 | 无线接入点<br>😋 0% 🔵 100% | 0 0% |

#版本升级。

| 升级系统软件       |       |    | × |
|--------------|-------|----|---|
| 选择文件 卡选择<br> | ¥任何文件 |    |   |
|              | 确定    | 取消 |   |

## 1.5 查看升级后版本

# 重启设备之后,在"系统>系统>管理 > 关于"页面,点击"版本信息",查看升级系统软件之后的"软件版本",确定系统软件是否升级成功,如图所示,查看系统软件是否升级成功。

| 系统>系统>管理>关于                                                                                                    |
|----------------------------------------------------------------------------------------------------|
| H3C Comware Software, Version 7.1.064, <mark>Release 5223P01</mark><br>Copyright (c) 2004-2018 New H3C Technologies Co., Ltd. All rights reserved.<br>H3C WAC380-60 uptime is 1 week, 0 days, 4 hours, 10 minutes<br>Last reboot reason : Power on |
| 配置关键点                                                                                                    |